## Inspection – Compliance check

Only Authorised Inspectors (AI) are able to submit a compliance check.

Find out how to Become an authorised inspector

| Compliance Check                                                                   |                                                                                                    |
|------------------------------------------------------------------------------------|----------------------------------------------------------------------------------------------------|
| The Compliance Check button allows an AI to submit a compliance check.             | What would you like to do today? Compliance Check                                                                                                    |
| Search for vehicle                                                                 |                                                                                                    |
| Search vehicle by VIN or Chassis number.<br>A VIN number has <b>17</b> characters. | Return to home       Home > Compliance Check         Search       Compliance Check         Check       Compliance Check         Check       Check         Check       Compliance Check         Check       Check         Check       Compliance Check         Review       I. Search for the vehicle by VIN         Review and submit       Back                                                                                                    |
| VIN not found, check you have typed in correctly.                                  | <complex-block>  Weturn to hum Hotse &gt; Congluance Check     Congluance Check      Checked and and the Check Humble Response on Construction   Construction   Checked and and the Check Humble Response on Construction   Construction   Checked and and the Check Humble Response on Construction   Construction   Checked and And Check Humble Response on Construction   Construction   Checked and And Check Humble Response on Construction   Construction   Construction   Construction   Construction   Construction   Construction   Construction   Construction   Construction   Construction   Construction   Construction Construction</complex-block> |

| Check vehicle details                                                                                                    |                                                                                                    |
|----------------------------------------------------------------------------------------------------|----------------------------------------------------------------------------------------------------|
| Complete the relevant fields and review that<br>the vehicle details are correct before selecting<br><b>Continue</b> .<br>Note: you can select <b>Save progress</b> at any time<br>through the process.                                                                             | Service   Consplicate Check   Conserve that a de Authorised Impactor for MODDES PTY LTD   Conserve that a de Authorised Impactor for MODDES PTY LTD   Conserve that a de Authorised Impactor for Montro for Authority and the authority of Montro for Authority and the authority of Authority and the authority of Authority and the authority of Authority and the authority of Authority and the authority of Authority and the authority of Authority and the authority of Authority and Authority of Authority and Authority of Authority of Authority and Authority of Authority of Au                                                                                |
| Check Commercial details                                                                                                    |                                                                                                    |
| <ul> <li>Will the vehicle be used as a rideshare or commercial passenger vehicle?</li> <li>Select the appropriate answer.</li> <li>If the answer is 'Yes', enter the <u>number of seats</u> before selecting Continue.</li> <li>If the answer is 'No', select Continue.</li> </ul> | every and set of the set of the set of t |

Motor Vehicle Registry 12 February 2024 Page 2 of 3

| Review and Submit                                                                                                    |                                                               |
|----------------------------------------------------------------------------------------------------|---------------------------------------------------------------|
| Once you've updated the vehicle details, you<br>can then review the changes and select<br><b>Complete Compliance Check</b> . | Serief serief reveals       Compliance Check                  |
| The compliance check has been successfully completed.                                                                        | Success: Compliance Check for VIN JN1UELY61A0681 is completed |
| There are options to obtain a copy of the compliance report by:                                                              | Would you like to print or view the forms                     |
| • Email                                                                                                    | Customer copy                                                 |
| Print                                                                                                    | Pack to home server                                           |
| Download, or                                                                                                    | Back to nome screen                                           |
| View                                                                                                    |                                                               |